## **MSI Progress Updates Due Report**

The MSI Progress Updates Due report shows Heads of Households who have an open entry to Multhomah Stability Initiative (MSI), calculated due dates for Progress Updates, Progress Updates that have been entered in ServicePoint, Exit Progress Update data, and a summary of Progress Updates Due vs. Progress Updates entered into the system.

Folder path in ART: Public Folder > Multnomah County > Reports by Program > Multnomah Stability Initiative > MSI\_Progress Update Due\_v3\_6.12.2019 (this date may change if report gets updated)

## Schedule the report with the following prompts:

|                                                                                                    | Prompts                                                                                                    |  |  |  |  |  |  |
|----------------------------------------------------------------------------------------------------|----------------------------------------------------------------------------------------------------|--|--|--|--|--|--|
| EDA Provider: Skip this prompt<br>Provider: Use the Select button to remove other<br>agencies<br>Being Date: First date of the timeframe you want to<br>review<br>End Date: One day after the end of the timeframe you<br>want to review. Set far into the future if you want to<br>set this report up on a recurring basis | Fill out each of the prompts below * EDA Provider Provider: Begin Date: End Date: EDA Provider EDA Provider Default Provider- Next                                                                                                    |  |  |  |  |  |  |
| Click Next                                                                                                    | Schedule Report                                                                                                    |  |  |  |  |  |  |
| Choose Excel as Report Format                                                                                                    | Schedule                                                                                                    |  |  |  |  |  |  |
| <ul> <li>Set Interval (one time or recurring) – for recurring<br/>reports, use the Begin and End Date fields below to<br/>establish how long you'd like to receive the reports<br/>for.</li> </ul>                                                                                                    | Name * MSI_Progress Update Due_v2_5.13.         Report * Excel •         Format * Excel •         Users * Emily Gardner (7885)         Search My User Clear         Interval * Monthly •         Run Every Month •         Start * 05 / 23 / 2019 |  |  |  |  |  |  |
| <b>Click Send</b> – report will arrive in your ART Inbox folder                                                                                                    | Date 05/23/2019 0 0 0 0 0 0 0 0 0 0 0 0 0 0 0 0 0 0                                                                                                    |  |  |  |  |  |  |
| This report has 4 tabs:                                                                                                    |                                                                                                    |  |  |  |  |  |  |
| • <b>Progress Due:</b> Shows Entry Date with calculated Progress Update due dates every 6 months, for up to 3 years of program enrollment. Also shows Exit Date and Exit Progress Update due dates.                                                                                                    | Progress Due Progress Detail Progress at Exit Count Summary                                                                                                    |  |  |  |  |  |  |

- **Progress Detail:** Shows Progress Updates that have been entered. One row for each Progress Update interval (Entry, 6-month, 12-month, etc).
- **Progress at Exit:** Shows Exit Progress Updates that have been entered.
- **Count Summary:** Shows a tally of how many Progress Updates are due vs. how many Progress Updates have been entered into ServicePoint.

## **Reading the MSI Progress Updates Due Report**

| Client Llid | Polationship to UoU      | Dopulation at Entry | Entry Dato | Evit Data  | # Duo | #Completed2  |
|-------------|--------------------------|---------------------|------------|------------|-------|--------------|
| silent olu  | Relationship to non      | Population at Entry | Entry Date | EXILDALE   | # Due | # completeu: |
| 12345       | Self (head of household) | Adult               | 8/27/2018  | 12/31/2018 | 1     | 1            |
| 23456       | Self (head of household) | Adult               | 8/21/2018  | 3/31/2019  | 2     | 0            |
| 34567       | Self (head of household) | Adult               | 2/7/2019   | 4/30/2019  | 1     | 1            |
| 45678       | Self (head of household) | Adult               | 8/28/2018  |            |       |              |

Use the **COUNT SUMMARY tab** to guide your work.

Compare the # Due column to the # Completed? column. Ideally, the two columns should match.

• If the # Due is more than the # Completed, you need to complete Progress Updates with those clients and get them entered into ServicePoint.

Use the **PROGRESS DUE tab** to see which clients have Progress Updates due each month; Columns L-Q display Progress Update due dates for all clients.

| File Home Insert Page Layout Formulas Data                            | Review V                       | iew ♀Tellme                                            | what you want to      | do                              |                                                                 |                                            |  |  |  |
|-----------------------------------------------------------------------|--------------------------------|--------------------------------------------------------|-----------------------|---------------------------------|-----------------------------------------------------------------|--------------------------------------------|--|--|--|
| From From From Other<br>Access Web Text Sources*<br>Get External Data | ueries<br>ble<br>Sources All ~ | Connections<br>Properties<br>Edit Links<br>connections | 2↓ ZA<br>Z↓ Sort Filt | er Clear<br>Reapply<br>Advanced | Text to Flash Remove I<br>Columns Fill Duplicates Valia<br>Data | Data Consolidate Relationships<br>dation + |  |  |  |
| E 5 c ≥ -                                                             |                                |                                                        |                       |                                 |                                                                 |                                            |  |  |  |
| F264 ▼ : × √ fr Adult                                                 |                                |                                                        |                       |                                 |                                                                 |                                            |  |  |  |
| A                                                                     | В                              | С                                                      | D                     | E                               | К                                                               | L                                          |  |  |  |
| 1 Provider                                                            | Entry Exit Uic 💌               | Household Vi 💌                                         | Client Uid 🔽          | Relationship to                 | 6-Month Progress Update D                                       | 12-Month Progress Update<br>Due            |  |  |  |
| 264 IRCO: Multnomah Stability Initiative (MSI) - SP(5025)             | 1749713                        | 127151                                                 | 251941                | Se 2 Sort A to 2                |                                                                 | 9/20/19                                    |  |  |  |
| 265 IRCO: Multnomah Stability Initiative (MSI) - SP(5025)             | 1641104                        | 189226                                                 | 371499                | Se X Sort Z to A                |                                                                 | 3/19/19                                    |  |  |  |
| 266 IRCO: Multnomah Stability Initiative (MSI) - SP(5025)             | 1659650                        | 239802                                                 | 468679                | Se Sort by Col                  | or 🕨                                                            | 4/24/19                                    |  |  |  |
| 267 IRCO: Multnomah Stability Initiative (MSI) - SP(5025)             | 1896677                        | 256580                                                 | 500100                | Se 🍢 Clear Filter               | From "6-Month Progress"                                         | 4/17/20                                    |  |  |  |
| 268 IRCO: Multnomah Stability Initiative (MSI) - SP(5025)             | 1821347                        | 498211                                                 | 516463                | Se Filter by Co                 | lor 🕨                                                           | 8/20/19                                    |  |  |  |
| 269 IRCO: Multnomah Stability Initiative (MSI) - SP(5025)             | 1576585                        | 265478                                                 | 517097                | Se Text Eilters                 | +                                                               | 12/6/18                                    |  |  |  |
| 270 IRCO: Multnomah Stability Initiative (MSI) - SP(5025)             | 1602199                        | 268049                                                 | 521934                | Se Search                       | م                                                               | 12/29/18                                   |  |  |  |
| 271 IRCO: Multnomah Stability Initiative (MSI) - SP(5025)             | 1659386                        | 471882                                                 | 540913                | Se 🦳 🖌 (Sele                    | ect All)                                                        | 4/23/19                                    |  |  |  |
| 272 IRCO: Multnomah Stability Initiative (MSI) - SP(5025)             | 1833319                        | 321364                                                 | 618005                | S€ 10/1                         | 2/19<br>4/19                                                    | 1/30/20                                    |  |  |  |
| 273 IRCO: Multnomah Stability Initiative (MSI) - SP(5025)             | 1828705                        | 329668                                                 | 640656                | Se 10/1                         | 5/19                                                            | 1/15/20                                    |  |  |  |
| 274 IRCO: Multnomah Stability Initiative (MSI) - SP(5025)             | 1665964                        | 397404                                                 | 660870                | Se 10/1                         | 7/18<br>9/19                                                    | 4/23/19                                    |  |  |  |
| 275 IRCO: Multnomah Stability Initiative (MSI) - SP(5025)             | 1781419                        | 492266                                                 | 662011                | Se 210/2                        | /19                                                             | 11/16/19                                   |  |  |  |
| 276 IRCO: Multnomah Stability Initiative (MSI) - SP(5025)             | 1887595                        | 511638                                                 | 665680                | S€ 10/2                         | 0/18<br>1/18                                                    | 4/1/20                                     |  |  |  |
| 277 IRCO: Multnomah Stability Initiative (MSI) - SP(5025)             | 1625688                        | 460395                                                 | 680338                | Se 10/2                         | 1/19                                                            | 2/7/19                                     |  |  |  |
| 278 IRCO: Multnomah Stability Initiative (MSI) - SP(5025)             | 1896779                        | 405413                                                 | 723563                | Se                              |                                                                 | 4/14/20                                    |  |  |  |
| 279 IRCO: Multnomah Stability Initiative (MSI) - SP(5025)             | 1671985                        | 390308                                                 | 744471                | Se                              | OK Cancel                                                       | 5/16/19                                    |  |  |  |
| 280 IRCO: Multnomah Stability Initiative (MSI) - SP(5025)             | 1636701                        | 398951                                                 | 754263                | Seit (nead of nous              | 8/8/18                                                          | 2/9/19                                     |  |  |  |
| 281 IRCO: Multnomah Stability Initiative (MSI) - SP(5025)             | 1290597                        | 402249                                                 | 770075                | Self (head of hous              | 3/26/17                                                         | 9/27/17                                    |  |  |  |

Set a filter and click the arrow at the top of one column between Columns L-Q. Uncheck "Select All", then choose the specific days and months that you want to look at.\*

Go through each column from L-Q and build a list of all clients that have a Progress Update due for a specific month.

\*This does NOT delete your data, it just limits the view of the data to only folks who have a Progress Update due within a specific month.

The Progress Detail tab - Shows what you have already entered for each household. It can be used to review progress for an individual household.

The Progress at Exit tab - Shows only the responses to the Progress Update questions that are embedded in the program exit.